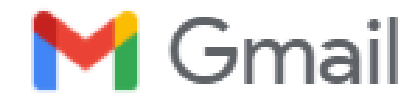

## **Gmail-Adresse in wenigen Schritten einfach einrichten**

(Handy-Nummer erforderlich)

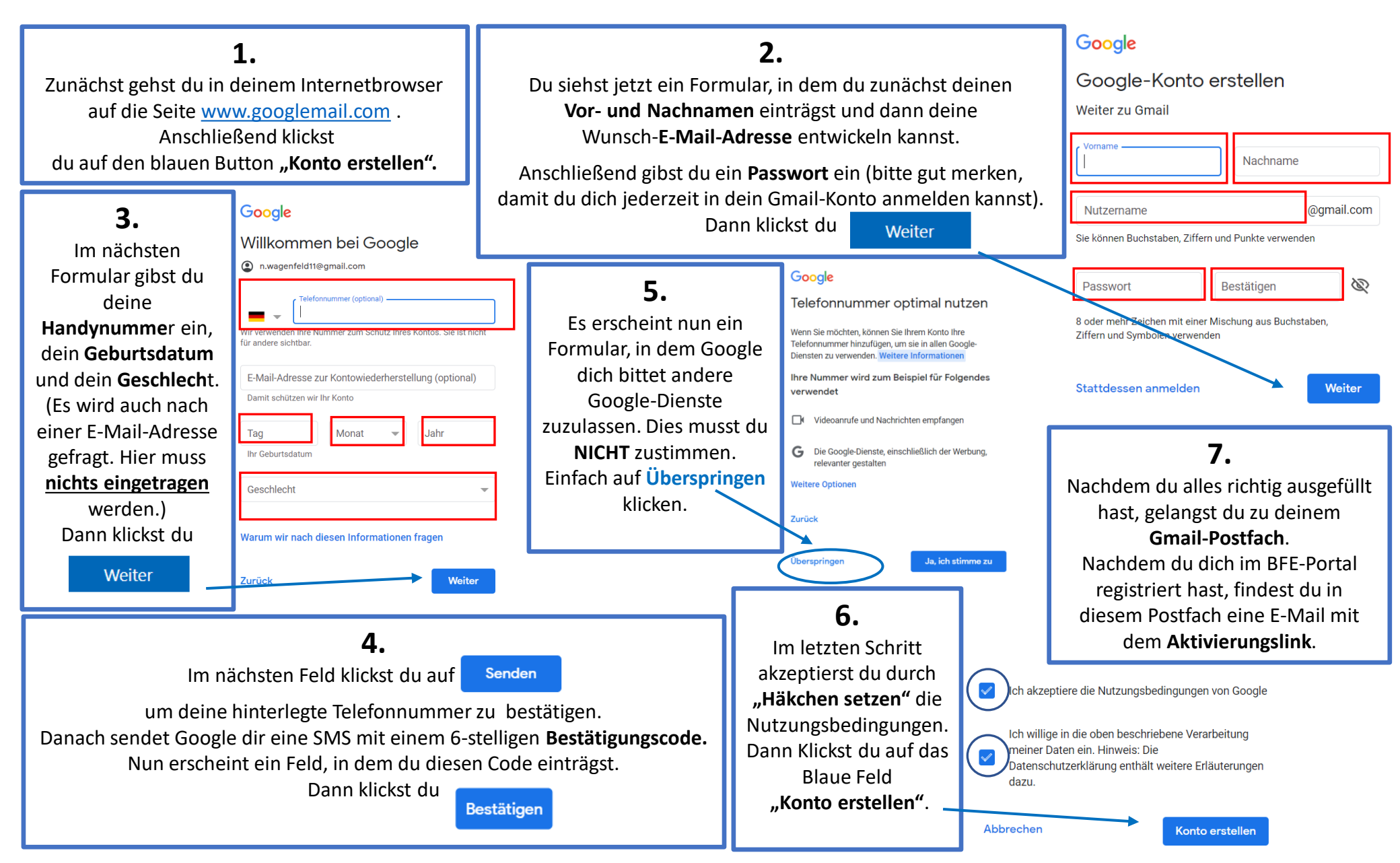